# Administrator for Kids- & Teenstævner

Denne vejledning skal guide arrangører grundigt igennem, hvordan man som administrator af et Kids- eller Teenstævne henter data fra online tilmeldingsdatabasen i DVBF. I første omgang er det kun muligt at hente Kids data, men så snart online tilmelding på teenvolley.dk åbner, vil der komme specielle link til Teenvolleystævnerne, men proceduren er den samme. Skulle der opstå problemer så kontakt:

Ungdomssekretær Henrik Petersen

tlf. 2887 1601 eller E-mail: ungdom@svbk.dk

### Login

Før jeg som ungdomssekretær kan tilknytte dig som "administrator" på et kids- eller Teenstævne, skal du oprette en profil i Dansk Volleyball Forbund (måske har du allerede en profil, som du har benyttet til at tilmelde Kids- & Teenhold eller fordi, du har løst personlig licens til Beachvolley eller Volleyball). Du skal gå ind på siden <u>http://staevner.kidsvolley.net/</u> og oprette en profil.

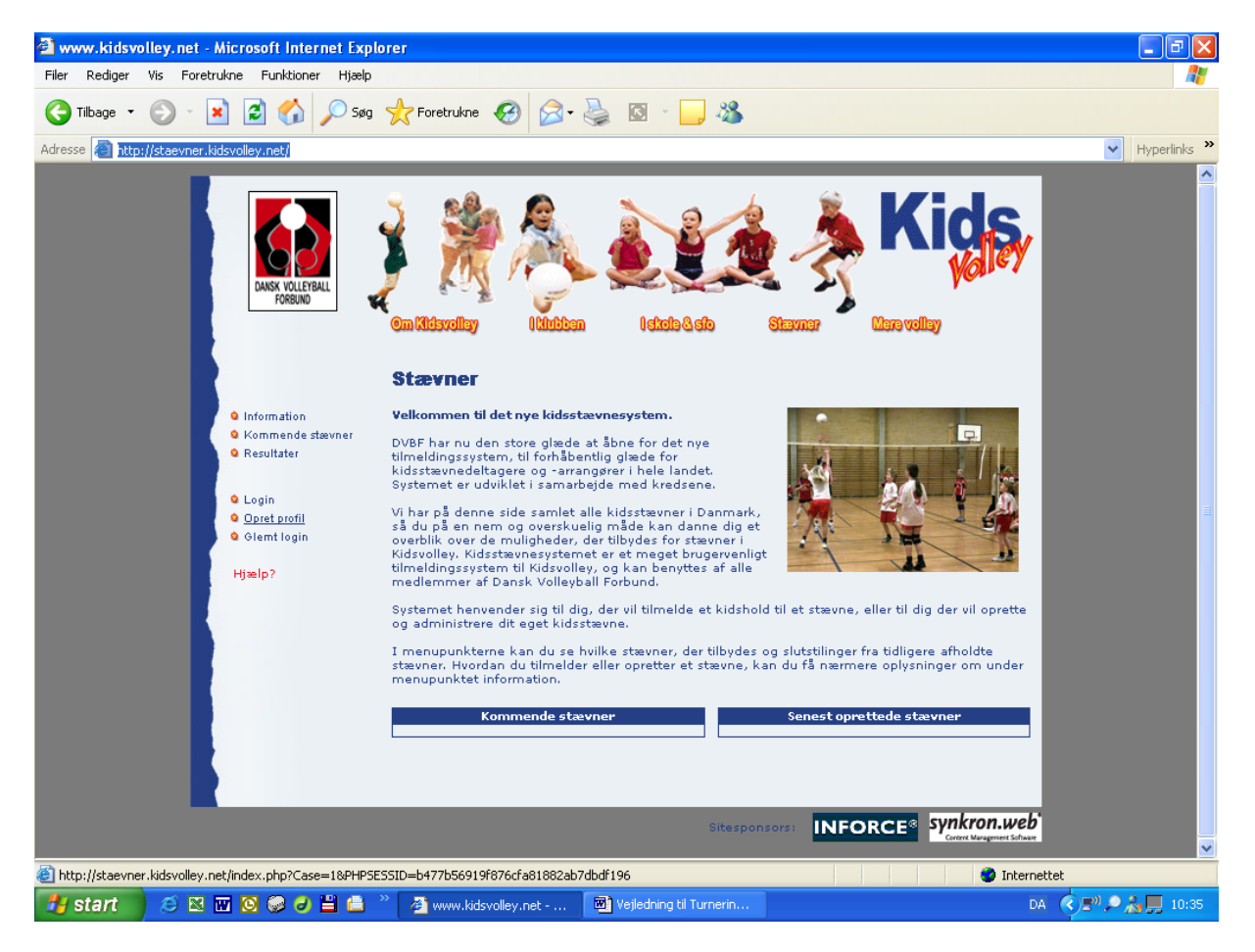

**Bemærk** at når du opretter profilen, er det vigtigt, at dit telefonnummer er dit **mobilnummer**, så holdene har mulighed for at træffe dig op til selve stævnet. Hvis du allerede har en profil, kan det være, du skal ændre dit telefonnummer.

Efterfølgende vil jeg som ungdomssekretær tilknytte dig det/de stævner, som du skal være arrangør af, og du får samme rettigheder til stævnet, som jeg har. Dette giver naturligvis ikke ret til at ændre ved de grundlæggende principper og rettigheder som ungdomsudvalget har udstukket.

## Hent tilmeldinger

Du starter med at logge på <u>http://staevner.kidsvolley.net/</u> og går ind under stævneadmin. Gå ind under det aktuelle stævne i "Tilmeldinger".

Vælg "Gem tilmeldinger som tekstfil".

Gem fil på din computer, giv den eventuelt et navn, der refererer til stævnet.

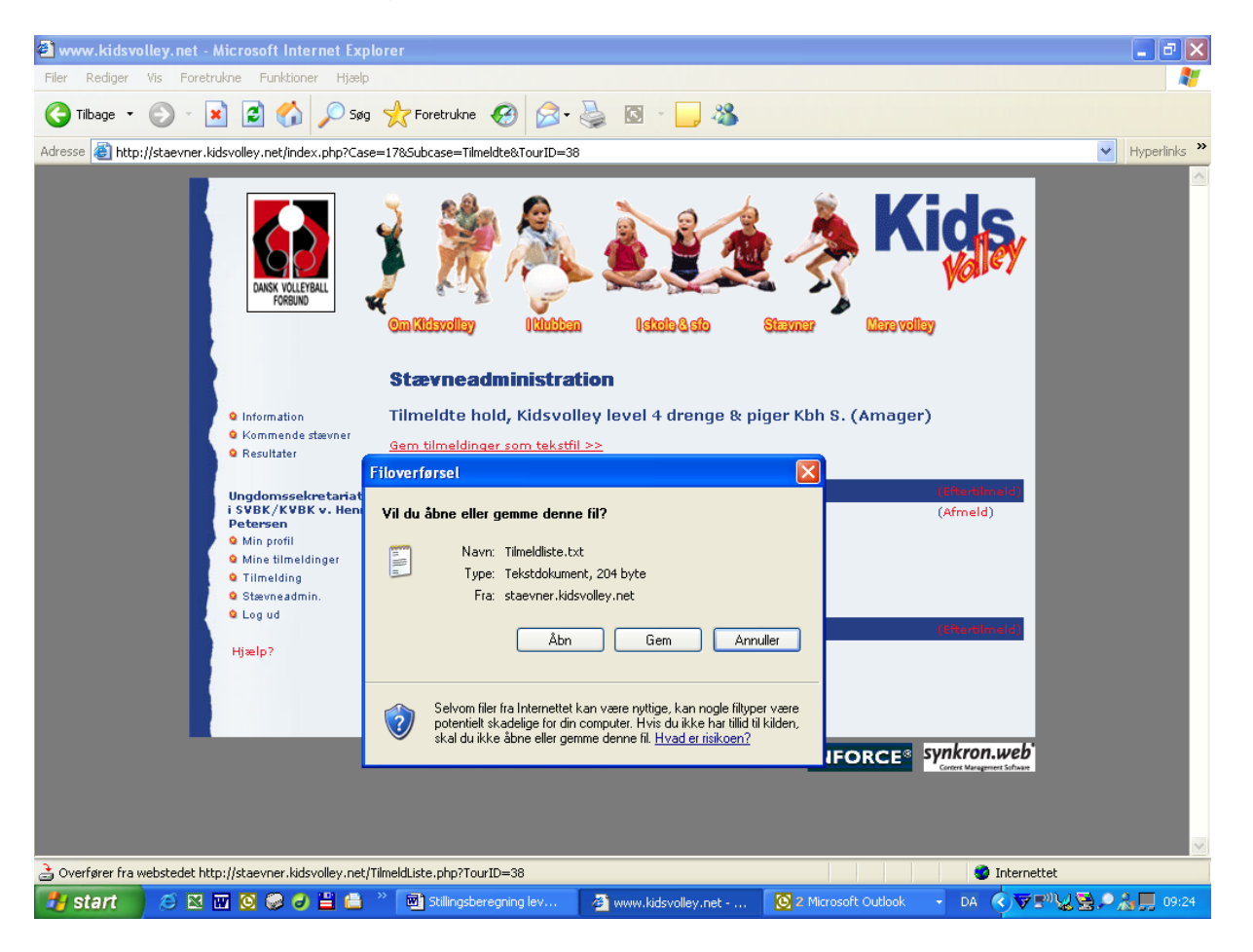

Det er meget vigtigt, at I holder "tungen" lige i munden, da det er vigtigt, at den fil, som I genererer, er delt rigtigt.

# Data – turneringsregneark

Åben først et blankt Excel ark. I dette ark vil I gerne åbne jeres downloadede tekstfil. **Bemærk**: Hvis I ikke kan finde filen, kan det være, fordi I skal vælge "**alle filer**" i filtyper, da Excel normatl viser "alle Microsoft Excel-filer"

| 🛛 Microsoft Excel - Mappe1      |                                                                        |                |                             |                            |                 |                     |                  |          |       |  |
|---------------------------------|------------------------------------------------------------------------|----------------|-----------------------------|----------------------------|-----------------|---------------------|------------------|----------|-------|--|
| 🖳 <u>F</u> iler <u>R</u> ediger | 🗿 Eiler Rediger Vis Indsæt Formater Funktioner Data Vindue Hjælp - 🗗 🗵 |                |                             |                            |                 |                     |                  |          |       |  |
| 0 🚘 🖪 🔒 🕫                       | 1 / A R 1                                                              | ac u n         | d 0 -                       | A   8   40+ 🖂 .            |                 |                     |                  |          | • »   |  |
| A1 🔻                            | fx                                                                     | Åbn            |                             |                            |                 |                     |                  | ? 🔼 —    |       |  |
| A                               | В                                                                      | Søg i:         | 🛅 Master                    |                            | - (             | ⊨ • 🖻 🔯 X 🖄         | 🔢 👻 Funktioner 🕶 |          | 0     |  |
| 1                               |                                                                        |                | Navo 🔺                      |                            | Størrelce       | Type                | Æodret dep       |          |       |  |
| 2                               |                                                                        |                |                             | ou dk                      | Juneise         | Microsoft Word dok  | 12.00.2006.21/2E |          |       |  |
| 3                               |                                                                        |                | Admin vejledning kidsvol    | ey.uk<br>ev.dk             | 434 VB          | Microsoft Word-dok  | 12-09-2006 21:33 |          |       |  |
| 4                               |                                                                        | Oversigt       | Beach kampskema             | oy,uk                      | 138 KB          | Microsoft Word-dok  | 04-09-2005 10:49 |          |       |  |
| 5                               |                                                                        |                | Estimat på tidsforbruge s   | ed udvikling af Kidsvoll   | 29 KB           | Microsoft Word-dok  | 31-03-2005 11:44 |          |       |  |
| 5                               |                                                                        |                | Kant 300dpi                 | ou durining dri hidoronini | 73 KB           | JPEG-billede        | 25-04-2005 17:06 |          |       |  |
| /                               |                                                                        | Dokumenter     | Kids tilmelding             |                            | 52 KB           | Microsoft Word-dok  | 17-07-2005 14:17 |          |       |  |
| 0<br>0                          |                                                                        |                | Kidskampskema               |                            | 425 KB          | Microsoft Word-dok  | 03-08-2005 11:53 |          |       |  |
| 10                              |                                                                        |                | Kidskampskema               |                            | 445 KB          | Adobe Acrobat 7.0   | 03-08-2005 11:54 |          |       |  |
| 11                              |                                                                        |                | Kidskampskema2              |                            | 426 KB          | Microsoft Word-dok  | 27-04-2005 10:49 |          |       |  |
| 12                              |                                                                        | Skrivebord     | Kidskursus, turneringsre    | jneark                     | 27 KB           | Microsoft Word-dok  | 15-01-2005 01:06 |          |       |  |
| 13                              |                                                                        |                | 🖻 KidsLogo_300dpi           |                            | 208 KB          | JPEG-billede        | 25-04-2005 17:07 |          |       |  |
| 14                              |                                                                        | *              | Kidsvolleyprogram level (   | -2                         | 11.053 KB       | Microsoft Excel-reg | 12-09-2006 21:47 |          |       |  |
| 15                              |                                                                        | E sustandar a  | Kopi af Vejledning til Turr | ieringsregneark - Kidsv    | 942 KB          | Microsoft Word-dok  | 25-08-2005 22:27 |          |       |  |
| 16                              |                                                                        | Foretrukne     | KVBK kids level 0-2 1-udç   | ave                        | 2.006 KB        | Microsoft Excel-reg | 06-09-2006 14:07 |          |       |  |
| 17                              |                                                                        |                | 🔊 Sveder_300dpi             |                            | 56 KB           | JPEG-billede        | 25-04-2005 17:06 |          |       |  |
| 18                              |                                                                        |                | Teenkampskema               |                            | 114 KB          | Microsoft Word-dok  | 12-09-2006 09:11 |          |       |  |
| 19                              |                                                                        | Netværkssteder | Teenkampskema               |                            | 42 KB           | Adobe Acrobat 7.0   | 12-09-2006 09:09 |          |       |  |
| 20                              |                                                                        |                | teenvolley_LOGO_jpg so      | rt hvid                    | 27 KB           | JPEG-billede        | 12-09-2006 09:05 |          |       |  |
| 21                              |                                                                        |                | TeenVolleykampskema         |                            | 87 KB           | Microsoft Word-dok  | 06-10-2005 23:00 |          |       |  |
| 22                              |                                                                        |                | Tidsforbrug udvikling af I  | idsvolley regneark         | 18 KB           | Microsoft Excel-reg | 13-02-2006 23:38 |          |       |  |
| 23                              |                                                                        |                | Tilmeldliste                |                            | 1 KB            | Tekstdokument       | 12-09-2006 09:47 |          |       |  |
| 24                              |                                                                        |                | Timeldiste                  |                            | 14 KB           | Microsoft Excel-reg | 12-09-2006 10:02 |          |       |  |
| 25                              |                                                                        |                | F limeldliste2              |                            | 2 KB            | Tekstdokument       | 12-09-2006 09:48 |          |       |  |
| 26                              |                                                                        |                | Minist - Klasarvikling      |                            | 29 KB           | Microsort word-dok  | 15-01-2005 01:22 |          |       |  |
| 27                              |                                                                        |                |                             | Issuaeviller               | 3.715 KB        | Microsoft Excel-reg | 11-09-2006 23:22 |          |       |  |
| 28                              |                                                                        |                | Fil <u>n</u> avn:           |                            |                 |                     | Åb_n             | -        |       |  |
| 29                              |                                                                        |                | Filtype: Alle filer         |                            |                 |                     | ▼ Annulle        | er 🛛 🗕 🚽 |       |  |
| 30                              |                                                                        | P              |                             |                            |                 |                     |                  |          |       |  |
| 31                              |                                                                        |                |                             |                            |                 |                     |                  |          |       |  |
| 32                              |                                                                        |                |                             |                            |                 |                     |                  |          |       |  |
|                                 | Ark2 / Ark                                                             | 3/             |                             |                            | 1.1             |                     | I                |          | ▼     |  |
|                                 |                                                                        |                | <b>4</b> · · · <b>1</b>     | ″ . A . = = ≓              |                 |                     |                  |          |       |  |
| Here And And And                | ongurer · /                                                            | JUUE           |                             |                            | ••••• •         |                     |                  |          |       |  |
| Klar                            |                                                                        |                |                             | 1                          |                 | -                   |                  |          |       |  |
| 🛃 start 🛛 🖉                     | 😑 🔣 🐨                                                                  | O 😔 🕘 💾 I      | 📑 🎽 🖼 Admin vejle           | Kidsvolleypr               | 🔣 Microsoft Ex. | 📄 Master            | DA < 😽 🕬         |          | 21:49 |  |

Nu bliver I henvist til en GuidenTekst import – i 3 trin.

| <b>Trin 1</b><br>Vælg: | Afgrænset – Tegn som komma eller tabulatorer adskiller hvert felt |
|------------------------|-------------------------------------------------------------------|
| <b>Trin 2</b><br>Vælg: | ☑ Tabulator og Semikolon                                          |
| Trin 3<br>Intet        |                                                                   |

Udfør!

Nu vil I få en side, der kunne se ud som mit eksempel.

I skal markere kolonnerne A-F og de rækker, hvor der er hold, i dette tilfælde række 3-6.

| <b>X</b> | dicrosoft                | Excel - Tilm      | neldliste     |                     |                              |                   |                |            |         |          |          |       |         |                  |        | - X   |
|----------|--------------------------|-------------------|---------------|---------------------|------------------------------|-------------------|----------------|------------|---------|----------|----------|-------|---------|------------------|--------|-------|
| 8        | <u>F</u> iler <u>R</u> e | diger <u>V</u> is | Indsæt For    | ma <u>t</u> er Funļ | <u>k</u> tioner <u>D</u> ata | a Vind <u>u</u> e | Hjælp          |            |         |          |          |       | Skriv e | t spørgsmål      |        | ₽×    |
|          | · 🚔 🔲 a                  | a 🛯 🗛             | Ta 🕸 🕺        | h 🛍 🕇               | 🛷 l ici 🗸                    | C4 + 🔍            | Σ - 🔠          | AT 🗤 🌆     | 100% -  | 2 10     | - F =    |       |         | - ð - A          | •      | »     |
|          | A3                       | - u               | fx Farum /    | A                   |                              | 689               |                | NA I Inces |         |          |          |       |         |                  | -      | •     |
|          | A                        | В                 | C             | D                   | E                            | F                 | G              | Н          |         | J        | K        | L     | M       | N                | 0      | -     |
| 1        | Kidsvolle                | y l               |               |                     |                              |                   |                |            |         |          |          |       |         |                  |        |       |
| 2        | Level 4 -                | (Tilmeldte 4      | /16)          |                     |                              |                   | -              |            |         |          |          |       |         |                  |        |       |
| 3        | Farum A                  | Henrik N          | li Isterød By | 2970 Hørs           | hhn@oers                     | 45762217          |                |            |         |          |          |       |         |                  |        |       |
| 4        | KVBK A                   | Ungdoms           | Att. KVB      | 2605 Brør           | ungdomsv                     | 22 968 36         | р<br>6         |            |         |          |          |       |         |                  |        |       |
| 6        | KVDK D                   | Ungdoms           | ALL KVDP      | 2605 Brar           | ungdomes                     | 22 900 30         | 0<br>9         |            |         |          |          |       |         |                  |        |       |
| 7        | NUDRO                    | onguome           |               | 2003 0191           | unguomsv                     | 22 300 30         | 0              |            |         |          |          |       |         |                  |        |       |
| 8        | Level 4 -                | (Tilmeldte O      | /16)          |                     |                              |                   |                |            |         |          |          |       |         |                  |        |       |
| 9        |                          |                   | Ĺ             |                     |                              |                   |                |            |         |          |          |       |         |                  |        |       |
| 10       |                          |                   |               |                     |                              |                   |                |            |         |          |          |       |         |                  |        |       |
| 11       |                          |                   |               |                     |                              |                   |                |            |         |          |          |       |         |                  |        |       |
| 12       |                          |                   |               |                     |                              |                   |                |            |         |          |          |       |         |                  |        |       |
| 13       |                          |                   |               |                     |                              |                   |                |            |         |          |          |       |         |                  |        |       |
| 15       |                          |                   |               |                     |                              |                   |                |            |         |          |          |       |         |                  |        |       |
| 16       |                          |                   |               |                     |                              |                   |                |            |         |          |          |       |         |                  |        |       |
| 17       |                          |                   |               |                     |                              |                   |                |            |         |          |          |       |         |                  |        |       |
| 18       |                          |                   |               |                     |                              |                   |                |            |         |          |          |       |         |                  |        |       |
| 19       |                          |                   |               |                     |                              |                   |                |            |         |          |          |       |         |                  |        |       |
| 20       |                          |                   |               |                     |                              |                   |                |            |         |          |          |       |         |                  |        |       |
| 21       |                          |                   |               |                     |                              |                   |                |            |         |          |          |       |         |                  |        |       |
| 22       |                          |                   |               |                     |                              |                   |                |            |         |          |          |       |         |                  |        |       |
| 23       |                          |                   |               |                     |                              |                   |                |            |         |          |          |       |         |                  |        |       |
| 25       |                          |                   |               |                     |                              |                   |                |            |         |          |          |       |         |                  |        |       |
| 26       |                          |                   |               |                     |                              |                   |                |            |         |          |          |       |         |                  |        |       |
| 27       |                          |                   |               |                     |                              |                   |                |            |         |          |          |       |         |                  |        |       |
| 28       |                          |                   |               |                     |                              |                   |                |            |         |          |          |       |         |                  |        |       |
| 29       |                          |                   |               |                     |                              |                   |                |            |         |          |          |       |         |                  |        |       |
| 30       |                          |                   |               |                     |                              |                   |                |            |         |          |          |       |         |                  |        |       |
| 32       |                          |                   |               |                     |                              |                   |                |            |         |          |          |       |         |                  |        | +     |
| 33       |                          |                   |               |                     |                              |                   |                |            |         |          |          |       |         |                  |        | -     |
| H ·      | • • • \T                 | ilmeldliste /     | /             | 1                   |                              |                   |                |            |         | •        | 1        | !     | !       |                  |        |       |
| Те       | gning 🔹 🔓                | Autofigurer       | • 🔨 🔌 🗆       |                     | 4 🗘 🙍                        | - 🙆 🔝             | 🥖 - <u>A</u> - | • = = =    | ‡ 🗖 🍘 . |          |          |       |         |                  |        |       |
| Klar     |                          |                   |               |                     |                              |                   |                |            |         |          |          | Sum=4 | 5762217 |                  |        |       |
| 1        | start                    | 10 🛛              | 👿 🖸 🥪         | 0 🗄 🛍               | ) » 🖻 /                      | Admin vejle       | 📓 Ki           | dsvolleypr | Micro   | osoft Ex | 🛅 Master |       | A 🔇 🔽 🗉 | " <b>" 🕵 😓</b> 🦉 | 20 🗩 🔜 | 21:59 |

Kopier: "ctrl c"

Åben turneringsregnearket og indsæt i fanebladet "import" felt A2.

#### Klar til kamp

Nu er du klar til at afvikle turneringen!

| 🛛 Microsoft Excel - Kidsvolleyprogram level 0-2 |                            |                    |                |                       |                                            |                  |                             |                  | ×           |                |               |              |     |
|-------------------------------------------------|----------------------------|--------------------|----------------|-----------------------|--------------------------------------------|------------------|-----------------------------|------------------|-------------|----------------|---------------|--------------|-----|
| 8                                               | <u>F</u> iler <u>R</u> edi | ger <u>V</u> is    | Indsæt         | Formater Funktione    | r <u>D</u> ata Vind <u>u</u> e <u>H</u> ja | elp              |                             |                  |             | Skriv et spørg | ismål         | 8            | ×   |
|                                                 |                            | <br>• ••   4       | -<br>Ba Da #92 | ¥ 🗈 🕮 🗸 🛷             |                                            | • • • • • •      | <b>1</b> 100% <b>•</b> 2 10 | ः च न            |             | 8 8            | . A .         |              | »   |
|                                                 | AD                         | -                  | £ Eor          | 00 - E UES 🗸          |                                            | A A A INT        |                             |                  |             | *   <u> </u>   |               |              | •   |
| _                                               | AZ A                       | •                  | <i>j×</i> ⊢ar  |                       | 0                                          | D                | E                           |                  | E           | 0              | Ц             | 1            | _   |
| 1                                               | Hold                       |                    | Navn           | D                     | Adresse                                    | Post pr          | Mail                        |                  | TIf         | 6              |               |              | -   |
| 2                                               | Earum A                    |                    | Honrik N       | Jiemann               | Interad Byyei A                            | 2970 Harsholm    | hhn@oersted dtu dk          |                  | 45762217    | Indeast da     | ta i faltat / | 12           | -   |
| 3                                               |                            |                    | Unadom         | ssekretariatet i SVB  | Att KVBK Idrætter                          | 2605 Brøndby     | unadomsvollev@aet           | 2net dk          | 22 968 368  | musæt ud       | a riener,     | v2.          | - 1 |
| 4                                               | KVBK B                     |                    | Unadom         | ssekretariatet i SVB  | Att KVBK Idrætter                          | 2605 Brøndby     | ungdomsvolley@get           | 2net.dk          | 22 968 368  |                |               |              | -   |
| 5                                               | KVBK C                     |                    | Unadom         | ssekretariatet i SVB  | Att. KVBK. Idrætter                        | 2605 Brøndby     | unadomsvollev@aet2          | 2net.dk          | 22 968 368  |                |               |              | -   |
| 6                                               | Seed 5                     |                    |                |                       |                                            | ,                |                             |                  |             |                |               |              | -   |
| 7                                               | Seed 6                     |                    |                |                       |                                            |                  |                             |                  |             |                |               |              | -   |
| 8                                               | Seed 7                     |                    |                |                       |                                            |                  |                             |                  |             |                |               |              | _   |
| 9                                               | Seed 8                     |                    |                |                       |                                            |                  |                             |                  |             |                |               |              |     |
| 10                                              | Seed 9                     |                    |                |                       |                                            |                  |                             |                  |             |                |               |              |     |
| 11                                              | Seed 10                    |                    |                |                       |                                            |                  |                             |                  |             |                |               |              |     |
| 12                                              | Seed 11                    |                    |                |                       |                                            |                  |                             |                  |             |                |               |              | _   |
| 13                                              | Seed 12                    |                    |                |                       |                                            |                  |                             |                  |             |                |               |              | _   |
| 14                                              | Seed 13                    |                    |                |                       |                                            |                  |                             |                  |             |                |               |              | - 1 |
| 15                                              | Seed 14                    |                    |                |                       |                                            |                  |                             |                  |             |                |               |              | _   |
| 16                                              | Seed 15                    |                    |                |                       |                                            |                  |                             |                  |             |                |               |              | _   |
| 17                                              | Seed 16                    |                    |                |                       |                                            |                  |                             |                  |             |                |               |              | - 1 |
| 18                                              | Seed 17                    |                    |                |                       |                                            |                  |                             |                  |             |                |               |              | -   |
| 19                                              | Seed 18                    |                    |                |                       |                                            |                  |                             |                  |             |                |               |              | - 1 |
| 20                                              | Seed 19<br>Court 20        |                    |                |                       |                                            |                  |                             |                  |             |                |               |              | -   |
| 21                                              | Seed 20<br>Seed 21         |                    |                |                       |                                            |                  |                             |                  |             |                |               |              | - 1 |
| 22                                              | Seed 21                    |                    |                |                       |                                            |                  |                             |                  |             |                |               |              | -   |
| 23                                              | Seed 22                    |                    |                |                       |                                            |                  |                             |                  |             |                |               |              | - 1 |
| 24                                              | Seed 23                    |                    |                |                       |                                            |                  |                             |                  |             |                |               |              | -   |
| 26                                              | Seed 24                    |                    |                |                       |                                            |                  |                             |                  |             |                |               |              | - 1 |
| 27                                              | Seed 26                    |                    |                |                       |                                            |                  |                             |                  |             |                |               |              |     |
| 28                                              | Seed 27                    |                    |                |                       |                                            |                  |                             |                  |             |                |               |              | -   |
| 29                                              | Seed 28                    |                    |                |                       |                                            |                  |                             |                  |             |                |               |              |     |
| 30                                              | Seed 29                    |                    |                |                       |                                            |                  |                             |                  |             |                |               |              |     |
| 31                                              | Seed 30                    |                    |                |                       |                                            |                  |                             |                  |             |                |               |              |     |
| 32                                              | Seed 31                    |                    |                |                       |                                            |                  |                             |                  |             |                |               |              |     |
| 33                                              | Seed 32                    |                    |                |                       |                                            |                  |                             |                  |             |                |               |              | -   |
| H ·                                             | Im Im                      | port 🖊             | Data 🔏 KA1     | fvikling 🖌 K3hold 👗 K | 4hold 🔏 K5hold 🔏 K6ł                       | nold 1b / K6hold | 26 🔏 K7hold 16 🔏 K7ł        | hold 2b 🖌 K8hold | 🖌 K9hold 2P | 🖌 K9hold 3     | Р 🛛 К 🔳       | •            |     |
| Те                                              | gning 🕶 🔓                  | Aut <u>o</u> figur | rer 🕶 🔨 🗋      | × 🗆 🔿 🔛 📣 🤅           | 🕽 🖸 🔜 🖄 - 🚄                                | • 🛕 • 🔳 🚃 🗄      | E 🛯 🖉 🗸                     |                  |             |                |               |              |     |
| Klar                                            |                            |                    |                |                       |                                            |                  |                             |                  |             |                |               |              |     |
| 2                                               | start                      | Ø                  | 🛛 🖾 🖸          | 🥥 🥑 💾 🚨 👋             | Admin vejle                                | Kidsvolleypr     | Microsoft Ex                | 🗀 Master         | DA 🤇        | )⊽₽°₩          | 5 <u>8</u> 2. | <b>I</b> 22: | 04  |

Alt efter om der er tale om et kidsvolleystævne level 0-2 eller kidsvolley level 3-5/ Teenvolley, skal I nu bruge den aktuelle vejledning:

- Vejledning kidsvolley level 0-2 i SVBK/KVBK
- Vejledning kidsvolley level 3-5/Teenvolley i SVBK/KVBK

Efter stævnet er afviklet, tager I igen fat i denne vejledning til oploadning af resultater og billeder.

#### **Resultater formidling**

I logger igen på <u>http://staevner.kidsvolley.net/</u> som beskrevet tidligere. Nu vil I have fået mulighed for at indtaste resultater.

| Kidsvolley level 4 d        | renge & piger Kbh                                                                                                    | S. (Amager) 🤣                                                                                           | Ret <u>Tilmeldir</u>   | nger <u>Resulta</u>  | <u>iter</u>                    |  |  |  |
|-----------------------------|----------------------------------------------------------------------------------------------------|----------------------------------------------------------------------------------------------------|------------------------|----------------------|--------------------------------|--|--|--|
| 🗿 www.kidsvolley.net -      | Microsoft Internet Explo                                                                                                    | rer                                                                                                    |                        |                      |                                |  |  |  |
| Filer Rediger Vis Foret     | rukne Funktioner Hjælp                                                                                                    |                                                                                                    |                        |                      | A.                             |  |  |  |
| 🌀 Tilbage 🔹 🌍 🕤             | 🔺 💈 🏠 🔎 Søg                                                                                                    | gretrukne 🚱 🔗 🗸                                                                                         | 🍓 🖸 - 🗾 🦓 -            |                      |                                |  |  |  |
| Adresse 🙆 http://staevner.k | idsvolley.net/index.php?Case=                                                                                                    | 17&Subcase=Results&TourID=38                                                                            |                        |                      | <ul> <li>Hyperlinks</li> </ul> |  |  |  |
|                             | DANSK VOLEYBALL<br>FORBUND                                                                                                    | Cm kitdsvollay                                                                                          | a Istala Asta          | Staumar King         |                                |  |  |  |
|                             |                                                                                                    | <b>Stævneadministra</b>                                                                                 | tion                   |                      |                                |  |  |  |
|                             | • Information                                                                                                    | Indtastning af resultater for:                                                                          | (Udtræk deltagerliste) |                      |                                |  |  |  |
|                             | <ul> <li>Kommende stævner</li> <li>Resultater</li> </ul>                                                                                       | Kidsvolley level 4 drenge & piger Kbh S. (Amager), 30-08-2006                                           |                        |                      |                                |  |  |  |
|                             | Ungdomssekretariatet<br>i SVBK/KVBK v. Henrik<br>Petersen<br>© Min profil<br>© Mine tilmeldinger<br>© Tilmelding<br>© Stævneadmin.<br>© Log ud | Level 4<br>Placering: 1<br>Tilmeldte hold: Farum A<br>Andre hold: Farum A<br>KVBK A<br>KVBK A<br>KVBK C | Række: 1 💌             |                      |                                |  |  |  |
|                             | Hjælp?                                                                                                    | Level 4<br>Placering: 1<br>Tilmeldte hold: KVBK D V<br>Andre hold:<br>Gem                               | Række: 1 💌             |                      |                                |  |  |  |
| 🕘 Udført                    | -                                                                                                    |                                                                                                    |                        |                      | 🔮 Internettet                  |  |  |  |
| 🛃 start 🔰 😂 🖾               | 👿 🙆 🥪 🥥 💾 👛 🍸                                                                                                    | Admin vejledning kids                                                                                   | 🚞 Master               | 🖉 www.kidsvolley.net | DA 🔿 🕬 🔎 22:19                 |  |  |  |

Her vil der være en dropdown menu, hvor det vil være muligt at vælge det hold, som er blevet nummer 1, 2 osv.

Såfremt der er så mange hold tilmeldt, at rækken er delt i 2 eller flere rækker/puljer, vælges de fortløbende, først række 1, række 2 osv.

Såfremt der deltager et hold, som ikke er tilmeldt, er det muligt at skrive navnet i "andre hold".

Efterhånden som holdene får placering, vil det være muligt at oploade billeder.

#### **Oploadning af billeder**

Det vil være muligt at oploade billeder af en størrelse på 385 Kb. Såfremt I kan ændre kvaliteten, kan I sende billederne til <u>ungdom@svbk.dk</u>. Husk tydelig markering af række (1, 2, 3), placering og holdnavn.

Såfremt det billede, I oploader, er for stort, vil der komme en meddelelse om, at det ikke er blevet oploadet, men først efter endt oploadning.

| 🗿 www.kidsvolley.net - Microsoft Internet Expl                                                                                                    | prer                                                                                                    |                        |                                                      |                                          |                                |
|----------------------------------------------------------------------------------------------------|----------------------------------------------------------------------------------------------------|------------------------|------------------------------------------------------|------------------------------------------|--------------------------------|
| Filer Rediger Vis Foretrukne Funktioner Hjælp                                                                                                    |                                                                                                    |                        |                                                      |                                          | A.                             |
| 🌀 Tilbage 🔹 🕥 - 💌 😰 🏠 🔎 Søg                                                                                                    | 🔆 Foretrukne   🚱 •                                                                                                    | 🍓 🖸 - 🗾 🦓 -            |                                                      |                                          |                                |
| Adresse 🕘 http://staevner.kidsvolley.net/index.php?Cases                                                                                                | =17&Subcase=Results&TourID=38                                                                                                    |                        |                                                      |                                          | <ul> <li>Hyperlinks</li> </ul> |
| DANSK VOLLEYBALL<br>FORBUND                                                                                                    | Stævne administra                                                                                                    | a leteb & sh           | Sterner Max                                          | Kids,                                    |                                |
|                                                                                                    | otto moduli instru                                                                                                    |                        |                                                      |                                          |                                |
| Information     Kommonde staves                                                                                                    | Indtastning af resultater for:                                                                                                    | (Udtræk deltagerliste) |                                                      |                                          |                                |
| Resultater                                                                                                    | Kidsvolley level 4 dren                                                                                                    | ge & piger Kbh S. (Ama | iger), 30-08-20                                      | 06                                       |                                |
| Ungdomssekretariatet<br>i SVBK/KVBK v. Henrik<br>Petersen<br>• Min profil<br>• Mine tilmeldinger<br>• Timelding<br>• Stævneadmin.<br>• Log ud<br>Hjælp? | Level 4           Række:           ⊥           1.           2.           KVBK A           3.           KVBK C           5.           prøve           Placering:           6           Tilmeldte hold: | Række: 1 💌             | (slet) (bi<br>(slet) (bi<br>(slet) (bi<br>(slet) (bi | lleder)<br>lleder)<br>lleder)<br>lleder) |                                |
|                                                                                                    | Gem Level 4 Placering: 1 Tilmeldte hold: KVBK D V                                                                                                    | Række: 1 💌             |                                                      | -                                        |                                |
| 🕘 Udført                                                                                                    |                                                                                                    |                        |                                                      | 🥑 Interne                                | ittet                          |
| 🥙 start 👘 🧭 🖄 🖾 🔞 🥥 🖉 🗎 🗎                                                                                                    | Admin vejledning kids                                                                                                    | 🚞 Master               | 🙆 www.kidsvolley.r                                   | net                                      | DA 🔇 🕬 🔎 22:23                 |

#### Dokumentation

Som arrangør skal I sende Excel regneark til <u>ungdom@svbk.dk</u> umiddelbart efter stævnet samt opbevare eventuelle kampskemaer i 2 måneder efter stævnet. Disse skal indsendes, såfremt Ungdomsudvalget/Ungdomssekretæren ønsker dette.